## Manual de cálculo de comissões Vendedor

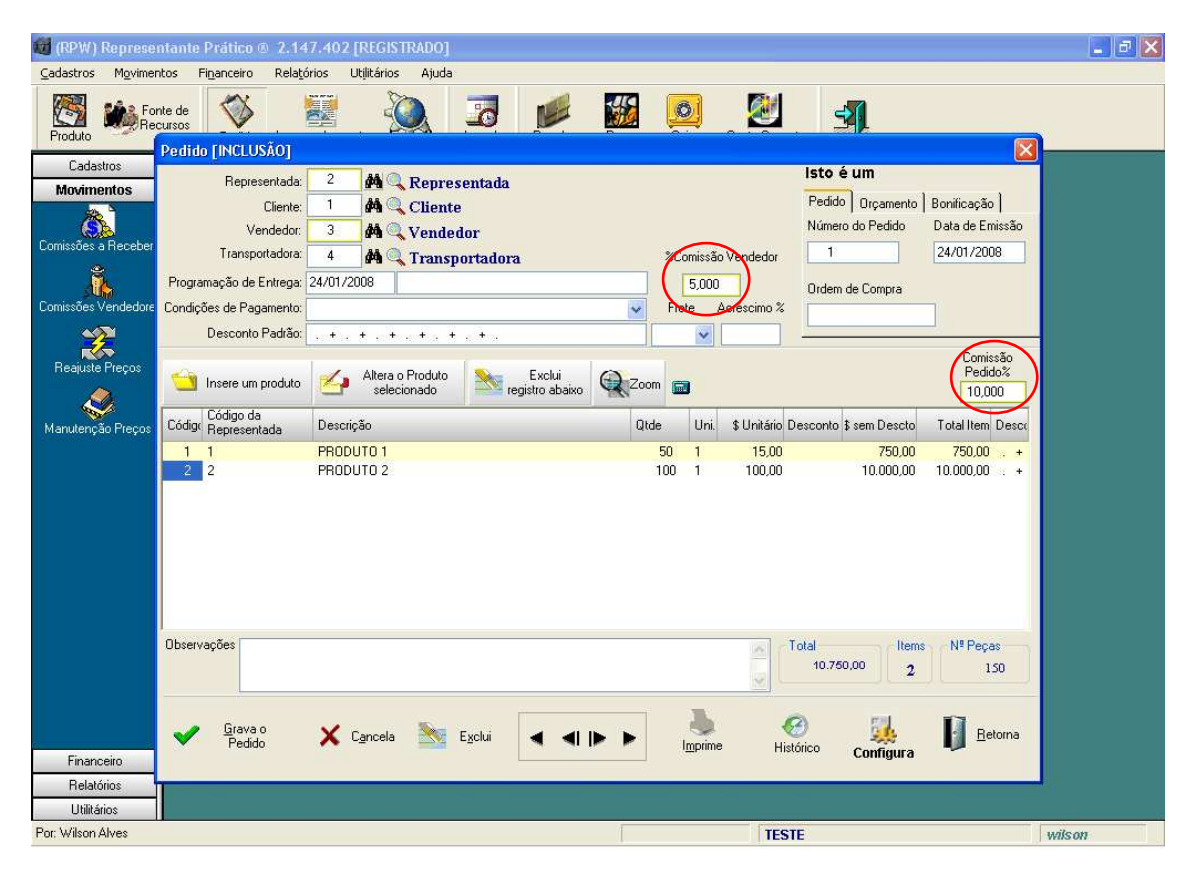

• Crie um pedido, e coloque o percentual de comissão do representante e vendedor.

• Após ter criado o pedido, clique no botão de comissão de vendedor:

| 🔞 (RPW) Representante Prático (                                                                                                    | 2.147.402 [REGISTRADO       | L.             |             |                |          |        |
|----------------------------------------------------------------------------------------------------|-----------------------------|----------------|-------------|----------------|----------|--------|
| Cadastros Movimentos Financeiro                                                                                                    | Relatórios Utilitários Ajud | a              |             |                |          |        |
| Produto Fonte de Pedido                                                                                                    | Acompanhamento              | Agenda Receber | Pagar Caixa | Conta Corrente | <b>3</b> |        |
| Cadastros:<br>Movimentos<br>Comissões à Receber<br>Comissões Vendedore<br>Reajuste Preços<br>Manutenção Preços<br>Financeiro:<br>Relatórios:<br>Utilitários |                             |                |             |                |          |        |
| Cornissões Vendedores <ctrl+m></ctrl+m>                                                                                                    |                             |                |             | TESTE          |          | wilson |

- Coloque o vendedor, e selecione o pedido:
- Coloque a quantidade de parcelas:

| (RPW) Representante Prático @ 2.147.402 [REGISTRADO]                                                          |                  |
|----------------------------------------------------------------------------------------------------|------------------|
| adastros Movimentos Financeiro Relatórios Utilitários Ajuda                                                   |                  |
| Produlo Periode Accompanyamento Fridal Accenta Receber Page Cave Conta Contracta                              |                  |
| Cadastros Módulo de Geração de Comissões a Pagar                                                              |                  |
| Movimentos Vendedor 3 M Vendedor                                                                              |                  |
| O Todos                                                                                                    | Betoma           |
| missões a Recebe                                                                                              |                  |
| Periodo de: // à // hemover muo                                                                               |                  |
|                                                                                                    |                  |
| Iodos Nenhum Marca Desmarca Consulta Imprime Formula: Lalculado sobre comissão paga pela Hepresentada         |                  |
| Cód Pedi Order C. Pedido Cancelado já Gerada Comissão à Gerari Condições de Pagto Endereço<br>Basilida Praces |                  |
| 3 24/01/2008 10,750,00 0,00 337,50 537,50 Clerke                                                              |                  |
|                                                                                                    |                  |
| anurençao rreço:                                                                                              |                  |
|                                                                                                    |                  |
|                                                                                                    |                  |
| 1 10.750,00 537,50 537,50                                                                                     |                  |
|                                                                                                    |                  |
| Total de Comissão à Gerar: 537,50                                                                             | ra Pedido        |
| Pagarei este valor em 1 Parcelas Gera Comissão Manutenção dos items do Pedido el sel                          | ecionado         |
|                                                                                                    |                  |
| Patulas geradas pelo romecedo/representada inclui Exclui Saldo Comissões Geradas                              | (acto) Criada ar |
| Tipo Data Nota Fiscal Valor Peças Obsimotivo Venciu Fatreuj Duciu Fat                                         | iocioj cilada el |
|                                                                                                    |                  |
| Financeiro                                                                                                    | >                |
| Relatórios                                                                                                    |                  |
| Utilitários                                                                                                   |                  |
| : Wilson Alves TESTE                                                                                          | wilson           |

• Coloque a data de vencimento:

| (RPW) Representante Prático @ 2.14             | 17.402 [REGISTRADO]                                                                        |                          | _ 0                      |
|------------------------------------------------|--------------------------------------------------------------------------------------------|--------------------------|--------------------------|
| adastros Movimentos Financeiro Relati          | órios Utilitários Ajuda                                                                    |                          |                          |
| Produto Prote de Perdido Acom                  | parbamento Pinan Agenda Receber Pagar Daix                                                 | a Conta Corrente         |                          |
| Cadastros Módulo de Geração de                 | Comissões a Pagar                                                                          |                          |                          |
| Movimentos Vendedor: 3                         | M Vendedor                                                                                 | Filtro                   |                          |
|                                                |                                                                                            | ⊙ Todos                  | Reforma                  |
| Representada: 2                                | 碑 CR Representada                                                                          | O Pendentes              |                          |
| Periodo de: //                                 | A / / Remove Filtro                                                                        | O Gerados                |                          |
| Selecione os pedido                            | ção de Comissões para o Contas a Pagar                                                     |                          |                          |
| omissões Vendedoi <u>I</u> odos <u>N</u> enhum | Vendedor: Vendedor                                                                         |                          |                          |
| Cód Padi Data I                                | Total Selecionado: 537,50                                                                  |                          | i                        |
| Reajuste Preços                                | Num Parcelas: 1                                                                            |                          |                          |
|                                                | Incimento Descrição do Documento Número do Doci<br>101/2008 OMISSÃO SOBRE VENDAS PARC: 1/1 | umento Valor             |                          |
|                                                |                                                                                            | 337,30                   |                          |
|                                                |                                                                                            |                          |                          |
|                                                |                                                                                            | _                        |                          |
| <                                              |                                                                                            |                          | >                        |
| Tabal da Cartind                               |                                                                                            |                          |                          |
| i otal de Comissa<br>Padaroi est               | ção: Todos os campos são editáveis                                                         | AL                       | era Pedido<br>elecionado |
| r agaidi est                                   | Lontin                                                                                     | Abandona                 | SIGGICILIAND             |
| Faturas geradas pero rom                       | ieceuumepresenkaua <u>inciui Exciui Auru</u> I                                             | Comissoes Geragas        |                          |
| Tipo Data N                                    | ota Fiscal Valor Pecas Obs/Motivo                                                          | Vencto R\$(Ped) Docto R: | (Docto) Criada er        |
|                                                | 1                                                                                          |                          |                          |
|                                                |                                                                                            |                          |                          |
| Financeiro                                     |                                                                                            |                          | >                        |
| T mancer8                                      |                                                                                            |                          | _                        |
| Belatórios                                     |                                                                                            |                          |                          |
| Relatórios<br>Utilitários                      |                                                                                            |                          |                          |

- Clique no menu relatórios > Financeiros > Contas a Pagar:
- Informe o período e vendedor:

| 🞯 (RPW) Representante Prático 🐵 2.147.402 [REGISTRADO]                                                                                                    |                                                                                                    |
|----------------------------------------------------------------------------------------------------|----------------------------------------------------------------------------------------------------|
| Cadastros Movimentos Financeiro Relatórios Utilitários Ajuda                                                                                                    |                                                                                                    |
| Produto 🏶 Fonte de Pedido Acompanhamento E-main                                                                                                    | Pagar Caixa Conte Corrente                                                                                                    |
| Codastros     Movimentos     Comissões à Receberi     Comissões Vendedore     Reaguate Preços     Manutenção Preços     Manutenção Preços     Manutenção Preços     Manutenção Preços | Ordem     O Vencimento     Data Prevista para pagto     Alfabética (Fonte de Recursos)     Grupo     Imprime     Imprime     Retorna |
| Financeiro                                                                                                    |                                                                                                    |
| Relatórios                                                                                                    |                                                                                                    |
| Utilitários                                                                                                    |                                                                                                    |
| Por: Wilson Alves                                                                                                    | TESTE wilson                                                                                                    |

• Relatório de Contas a Pagar:

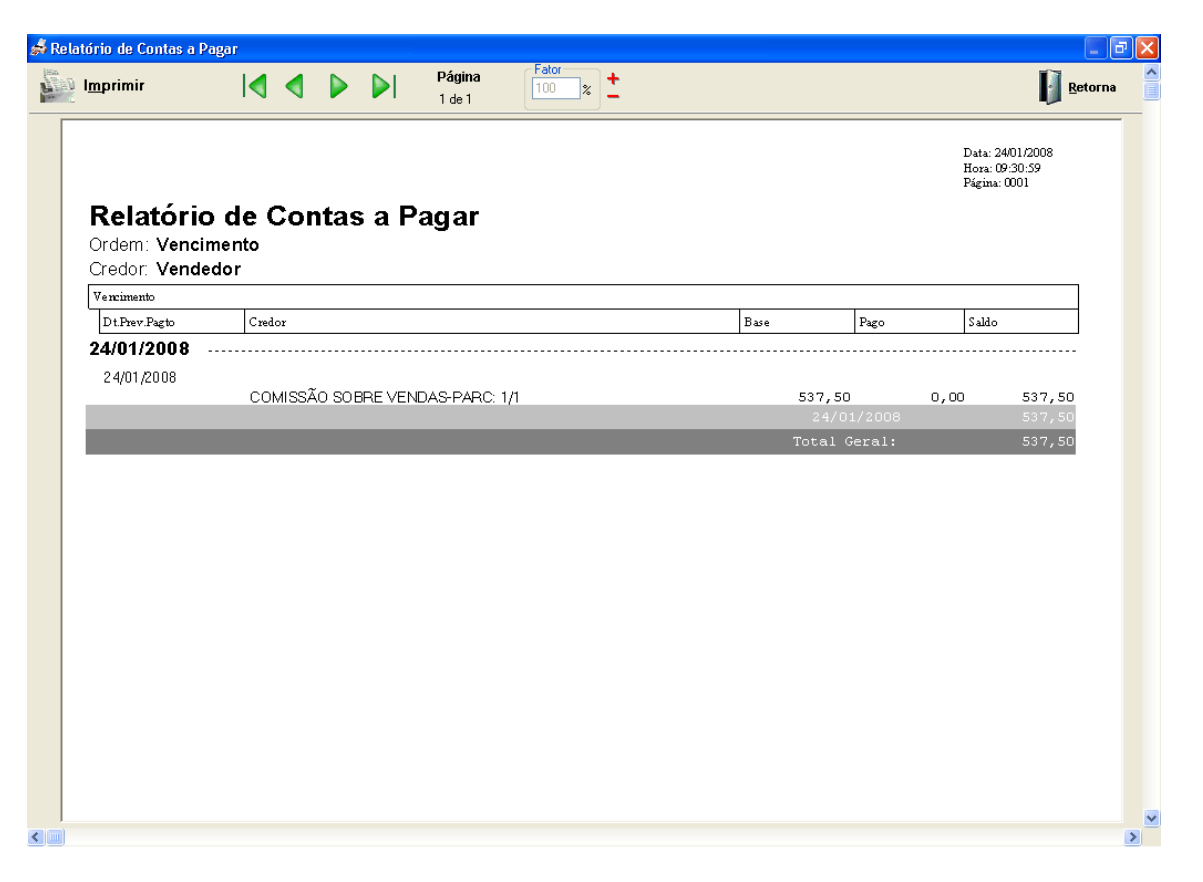

• Tela de contas a pagar:

| 💓 (RPW) Representante  | Prático ® 2.147.402 [REGISTRADO]                       |                                                                | _ @ 🛛            |
|------------------------|--------------------------------------------------------|----------------------------------------------------------------|------------------|
| Cadastros Movimentos F | inanceiro Relatórios Utilitários Ajuda                 |                                                                |                  |
| Produto                | Pedido Acompanhamento Ermai Agenda Receber             | Pagar Caixa Conta Corrente                                     | ļ                |
| Cadastros              | G                                                      |                                                                |                  |
| Movimentos             | CONTAS A PAGAR [Previstas para este mês]               |                                                                |                  |
| Comissões a Receberl   | 📁 🚧 🦄 🥔 🤤                                              | Duplicar Conta<br>Selecionada Selecionada                      | Retogna          |
| Comissões Vendedore    | Data Descrição<br>Vencto Prevista p/pagar Documento    | Credor                                                         | Valor<br>Saido   |
| Reauste Precos         | COMISSÃO SOBRE VENI<br>24/01/2008 24/01/2008 PARC: 1/1 | DAS Vendedor                                                   | 537,50<br>537,50 |
|                        |                                                        |                                                                |                  |
| Manutenção Preços      |                                                        |                                                                |                  |
|                        |                                                        |                                                                |                  |
|                        |                                                        |                                                                | 537.50           |
|                        |                                                        |                                                                |                  |
|                        | FILTRO                                                 | Resumo Referente a 24/01/2008 [HC                              | JE]              |
|                        | Previstas para este mês                                | Qtde                                                           | Valor R\$        |
|                        | 🔿 Previstas para hoje                                  | Contas mes anterior(atraso) 0<br>Contas deste mês em atraso: 0 | 0,00             |
|                        | O Prevista para o período de: // à //                  | Vencidas hoje 1                                                | 537,50           |
|                        | Credor                                                 | A vencer neste mês: 0                                          | 0,00             |
|                        | A                                                      | A vencer próximo mes: 0                                        | 0,00             |
|                        |                                                        | A vencer meses seguintes: 0                                    | 0,00             |
|                        |                                                        | Total: 1                                                       | 537,50           |
| Financeiro             |                                                        |                                                                |                  |
| Relatórios             |                                                        |                                                                |                  |
| Utilitários            |                                                        |                                                                |                  |
| Por: Wilson Alves      |                                                        | TESTE                                                          | wilson           |

## Manual de cálculo de comissões Representante

• Clique no botão de cáculo de Comissões:

| 🙀 (RPW) Representante Prático @ 2.147.402 [REGISTRADO]           |                     |        |
|------------------------------------------------------------------|---------------------|--------|
| Cadastros Movimentos Financeiro Relatórios Utilitários Ajuda     |                     |        |
| Produlo Prote de Pedido Acomparihamento Printin Agenda Receber P | agar Caixa Corrente |        |
| Cadastros<br>Movimentes<br>Comissões a Receber Ctrl+G            |                     |        |
| Comissões a Recebert                                             |                     |        |
| Requiste Prepas                                                  |                     |        |
| Manulenção Preços                                                |                     |        |
|                                                                  |                     |        |
|                                                                  |                     |        |
|                                                                  |                     |        |
| Financeiro                                                       |                     |        |
| Utilitários                                                      |                     |        |
| Gera as comissões a Receber das Representadas <ctrl+g></ctrl+g>  | TESTE               | wilson |

• Selecione a representada, e inclua o número de parcelas:

| 🗑 (RPW) Repres           | entante Prático 🐵 2.147.402 [REGISTRADO]                                                                                                    |                                                                                | _ 8 X  |
|--------------------------|----------------------------------------------------------------------------------------------------|--------------------------------------------------------------------------------|--------|
| <u>C</u> adastros Movime | entos Fi <u>n</u> anceiro Rela <u>t</u> órios Utilitários Ajuda                                                                                |                                                                                |        |
| Produto                  | onte de<br>ecuisos Pedido Acompanhamento Para Acoenda Receber Para                                                                             | Di Conta Conceta                                                               |        |
| Cadastros                | Geração de Comissões à Receber                                                                                                    |                                                                                |        |
| Movimentos               | Representada Filito: ⊙ To<br>2 jáj ⊙ Representada ○ Po<br>0 Gi                                                                                 | odos Consulta comissões II Ectorna<br>endentes já geradas II Ectorna<br>erados |        |
| Comissões a Recebe       | Selecione os Pedidos Todos Nenhum Marca Desmarca Altera Fórmu                                                                                  | la: Calculado 10.00% sobre o valor Esturado. (Definido no pedido)              |        |
| Comissões Vendedor       | Cód.Ped Data Emissão Total do Faturado Comissão Prevista Informe a Pro<br>Ordem Compri- Pedido Cancelado já Gerada <b>Comissão A Gera</b> r Co | ngEntrega Cliente<br>ndições de Pagto Endereço                                 |        |
|                          | 3 24/01/2008 10.750,00 10.750,00 1.075,00 1.075,00 1.075,00                                                                                    | Cliente                                                                        |        |
| Reajuste Preços          |                                                                                                    |                                                                                |        |
| 1                        |                                                                                                    |                                                                                |        |
| Manutenção Preços        |                                                                                                    |                                                                                |        |
|                          |                                                                                                    |                                                                                |        |
|                          |                                                                                                    |                                                                                |        |
|                          |                                                                                                    |                                                                                |        |
|                          | <                                                                                                    |                                                                                |        |
|                          | Total de Comissão à Gerar:                                                                                                    | Clique aqui para fazer                                                         |        |
|                          | Receberei este valor em: Barcelas Gerar Comissão agora                                                                                         | Manutenção nos Items do Pedido                                                 |        |
|                          | Cancela                                                                                                    |                                                                                |        |
|                          | Faturas geradas pela Representada Inclui Exclui Saldo                                                                                          | Comissoes Geradas                                                              |        |
|                          |                                                                                                    |                                                                                |        |
|                          |                                                                                                    |                                                                                |        |
|                          |                                                                                                    |                                                                                |        |
| Financeiro               |                                                                                                    |                                                                                |        |
| Helatórios               |                                                                                                    |                                                                                |        |
| Por Wilson Alves         |                                                                                                    | TESTE                                                                          | wilcon |

• Inclua a data de vencimento:

| ன (RPW) Represe     | ntante Prático @ 2.147.402 [REGISTRADO]                                                                                                    |                                                                 | ×      |
|---------------------|----------------------------------------------------------------------------------------------------|-----------------------------------------------------------------|--------|
| ⊆adastros Movime    | ntos Fi <u>n</u> anceiro Rela <u>t</u> órios Utilitários Ajuda                                                                               |                                                                 |        |
| Produto             | nte de Redicto Acorroantemento Redicto Acorroantemento                                                                                       | Bacar Porta Corrante                                            |        |
| Cadastros           | Geração de Comissões à Receber                                                                                                    |                                                                 |        |
| Movimentos          | Representada                                                                                                    | Filtro: 💿 Todos Consulta comissões Dendentes já geradas Derados | na     |
| Comissoes a frecebe | Selecione os Pedideo - Toda - Nativa - Marco - Danas - Altar<br>Geração de Comissões para o Contas a Receber                                 | Definido no pe                                                  | edido) |
| Comissões Vendedor  | Cód Ped     Usta E min     Representada:     Representada       3     24/01/20     Total Selecionado:     1.075,00       Núm Parcelas:     1 |                                                                 |        |
| Reajuste Preços     | Vencimento Descrição do Documento N                                                                                                    | lúmero do Documento Valor                                       |        |
| , Ala               | 24/01/2008 OMISSÃO SOBRE VENDAS                                                                                                    | PARC: 1/1 1.075,00                                              |        |
|                     | <                                                                                                    |                                                                 |        |
|                     | Total de Comisa                                                                                                    | S                                                               |        |
|                     | Receberei es Atenção: Todos os campos são editáveis                                                                                          | Confirmar a gravação Abandona                                   | $\geq$ |
|                     | Faturas gera                                                                                                    |                                                                 |        |
|                     | Tipo Data Nota Fiscal Valor Peças Obs/Motivo                                                                                                 | Vencto R\$(Ped) Docto R\$(Docto) Cria                           | da er  |
|                     |                                                                                                    |                                                                 |        |
| Financeiro          |                                                                                                    |                                                                 |        |
| Relatórios          |                                                                                                    |                                                                 |        |
| Utilitários         |                                                                                                    |                                                                 |        |
| Por: Wilson Alves   |                                                                                                    | TESTE                                                           | wilson |

• Verifique que já foi criada a comissão:

| 🞯 (RPW) Represe    | entante Prático @ 2.147.402 [REGISTRADO]                                                                                                    | _ # X |
|--------------------|----------------------------------------------------------------------------------------------------|-------|
| ⊆adastros Movime   | entos Financeiro Relatórios Utilitários Ajuda                                                                                                    |       |
| Produto            | onte de coursos Partido Acoronathamento Ethial Acarda Barabar Barar Dava Course Course de                                                                                                    |       |
| Cadastros          | Geração de Comissões à Receber                                                                                                    |       |
| Movimentos         | Representada Filtro: Todos Consulta comissões   2 A Q Representada Pendentes   Gerados Gerados                                                                                                    |       |
| Lomissoes a Hecebe | Selecione os Pedidos Iodos Nenhum Marca Desmarca Altera Fórmula: Calculado 10.00% sobre o valor Faturado. (Definido no pedido)                                                                                |       |
| Comissões Vendedor | Cód.Ped     Data Emissão     Total do     Faturado Comissão Prevista     Informe al Prog.Entrega     Cliente       Ordem Compr.     Pedido     já Gerada Comissão à Gerar     Condeções de Pagto     Endereço |       |
| 2                  | 3 44/01/2008 10.750.00 10.750.00 1.075.00 0,00 Clerke                                                                                                    |       |
| Reajuste Preços    |                                                                                                    |       |
|                    |                                                                                                    |       |
| Manutenção Preços  |                                                                                                    |       |
|                    |                                                                                                    |       |
|                    |                                                                                                    |       |
|                    |                                                                                                    |       |
|                    | Total de Comissão à Gerar: 0,00 Clique aqui para fazer                                                                                                    |       |
|                    | Receberei este valor em: 0 Parcelas Gerar Comissão agora Manutenção nos Items do Pedido                                                                                                    |       |
|                    | Esturas coradas nela Benrocontada Justij Eustij Cancela Camiesãas Coradas                                                                                                    |       |
|                    | Tipo Data Nota Fiscal Valor Pecas Obs/Motivo Vencto R\$(Ped) Docto R\$(Docto) Criada er                                                                                                    |       |
|                    | 24/01/2008 1.075.00 PARC: 1/1 1.075.00 24/01/2                                                                                                    |       |
|                    |                                                                                                    |       |
| Financeiro         |                                                                                                    |       |
| Relatórios         |                                                                                                    |       |
| Utilitários        |                                                                                                    |       |
| Por: Wilson Alves  | TESTE wils:                                                                                                    | on    |

• Tirando relatório de comissões a receber:

| 👼 (RPW) Representante            | e Prático ® 🔅 | 2.147.402 [REGISTRADO]                     |        |                        |                  |              |          |        |
|----------------------------------|---------------|--------------------------------------------|--------|------------------------|------------------|--------------|----------|--------|
| Cadastros Movimentos             | Financeiro R  | tela <u>t</u> órios Utilitários Ajuda      |        |                        |                  |              |          |        |
| Fonte de<br>Recursos             |               | Etiquetas para mala direta                 |        |                        |                  |              | <b>A</b> |        |
| Cadastros<br>Movimentos          | T Coldo       | C <u>a</u> dastros<br>V <u>e</u> ndas por… | •<br>• | T ugu                  | Cana             | Condicate    |          |        |
| Comissões a Receberl             |               | Pedidos Emitidos por                       | ٠      |                        |                  |              |          |        |
| Comissões Vandedore              |               | Previsão de Entrega por                    | •      |                        |                  |              |          |        |
|                                  |               | Ranking de Vendas / Curva 80/20            | ٠      |                        |                  |              |          |        |
| Reajuste Preços                  |               | Ociosidade                                 | •      |                        |                  |              |          |        |
|                                  | Ē             | Financeiros                                | i.     | Fluxo de (             | Caixa            |              |          |        |
| Manuterição Frieços              |               |                                            |        | Contas a               | Pagar<br>Docobor |              |          |        |
|                                  |               |                                            |        | Concasia               | Kelebei          |              |          |        |
|                                  |               |                                            |        | Contas Pa<br>Contas Re | igas<br>:cebidas |              |          |        |
|                                  |               |                                            |        | Faturame               | nto              |              | •        |        |
|                                  |               |                                            |        | Previsão (             | le Comissõe      | es a Receber |          |        |
|                                  |               |                                            |        |                        |                  |              |          |        |
| Financeiro                       |               |                                            |        |                        |                  |              |          |        |
| Relatórios                       |               |                                            |        |                        |                  |              |          |        |
| Imprime o relatório das Contas a | a Receber     |                                            |        | -                      |                  | TESTE        |          | wilson |

• Selecione a Representada e período:

| 😥 (RPW) Representante Prático 🐵 2.147.402 [REGISTRADO]                                                                                                    |                                                                                                    |        |
|----------------------------------------------------------------------------------------------------|----------------------------------------------------------------------------------------------------|--------|
| Cadastros Movimentos Financeiro Relatórios Utilitários Ajuda                                                                                                    |                                                                                                    |        |
| Produto Produto Pedido Acompanhamento Pedido Acompanhamento                                                                                                    | Per Pagar Caixa Conta Corrente                                                                                                    |        |
| Cadastros     Movimentos     Conissões a Receber     Conissões Vendedore     Reajuste Preços     Manutenção Preços     Manutenção Preços     Í Sub-Grupo     Ma     (*) Sesão sir informado todos seño impressos | Ordem     O Vencimento     Data Prevista para pagto     Alfabética (Fonte de Recursos)     Grupo     Imprime     Imprime     Rgtorna |        |
| Por: Wilson Alves                                                                                                    | TESTE                                                                                                    | wilson |

• Relatório de Contas a Receber:

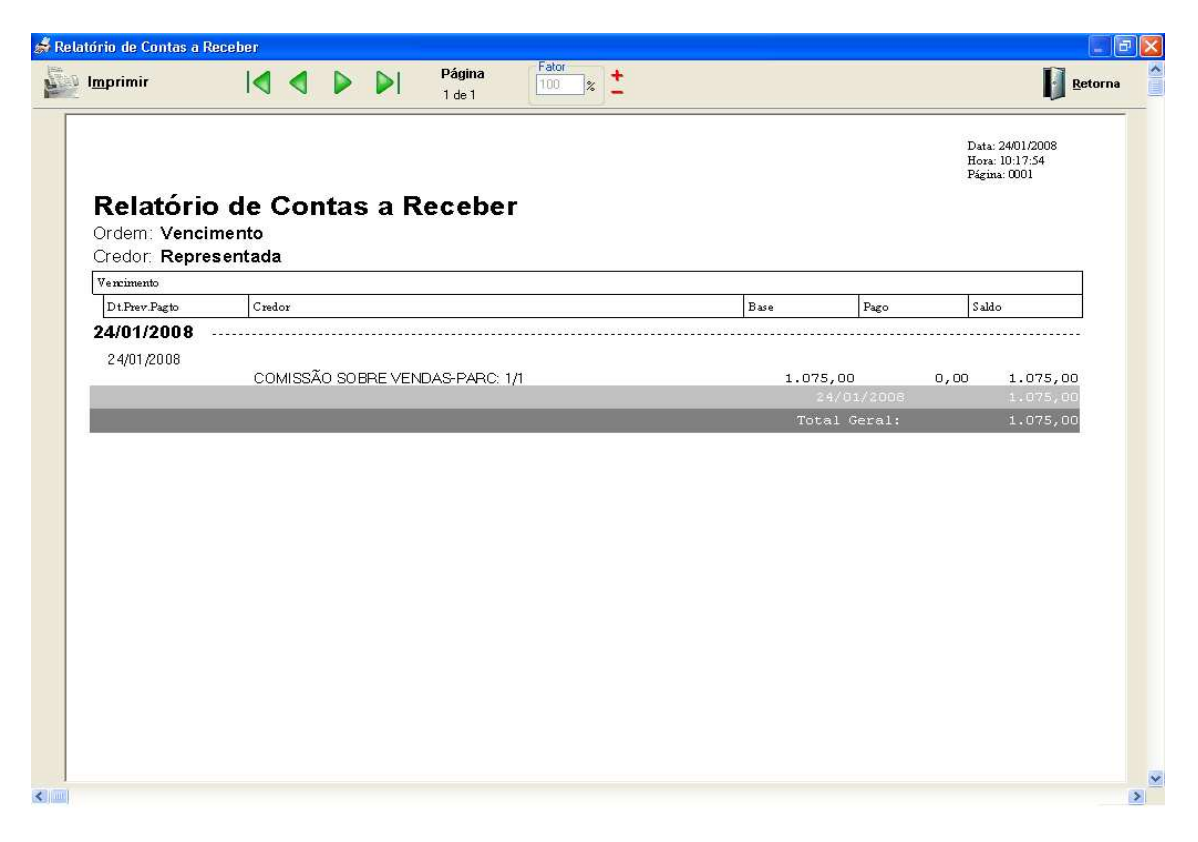

• Tela de Contas a Receber:

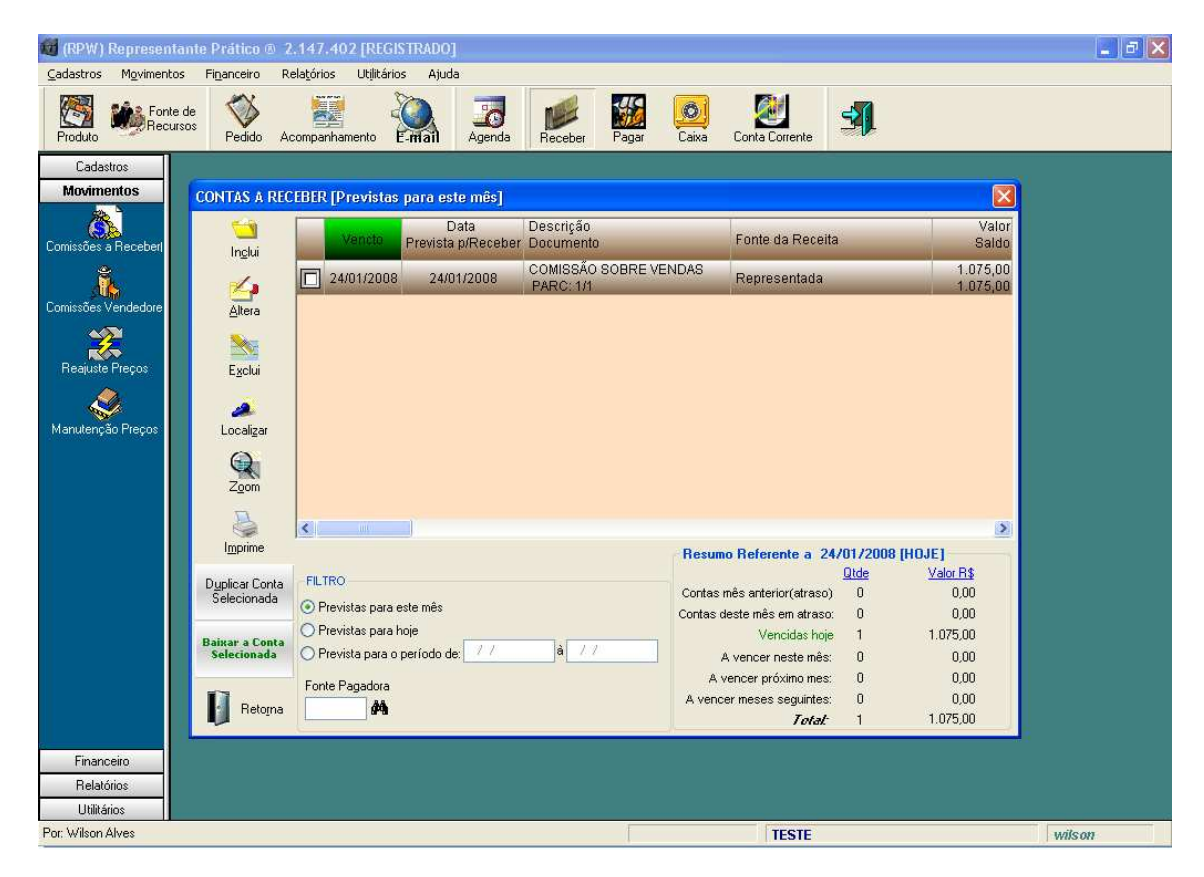